## 3. การทำธงชาติไทยแบบที่ 1

- 1. สร้างพื้นที่ทำงานใหม่
- 2. เลือกใช้เครื่องมือ 🔲 ในการสร้างชิ้นงาน

ลลิก 1 ครั้งที่บริเวณพื้นที่ทำงาน จะปรากฏหน้าต่างให้กำหนดค่าความกว้างและความสูง

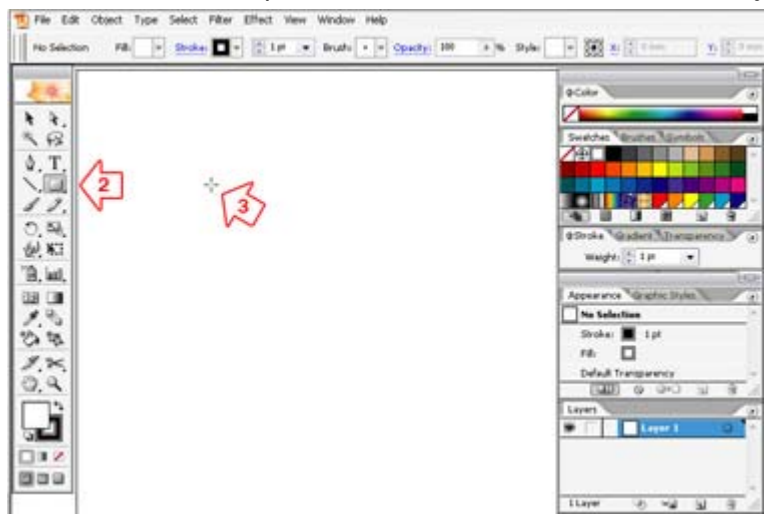

4. ภายในหน้าต่าง Rectangle ให้ใส่ค่า

Width: 80 mm

Height : 60 mm

เมื่อใส่ค่าเรียบร้อยแล้วคลิกปุ่ม OK

| Rectangle           | 2.1   |        |
|---------------------|-------|--------|
| - Options<br>Width: | 4     | ОК     |
| Height:             | 60 mm | Cancel |

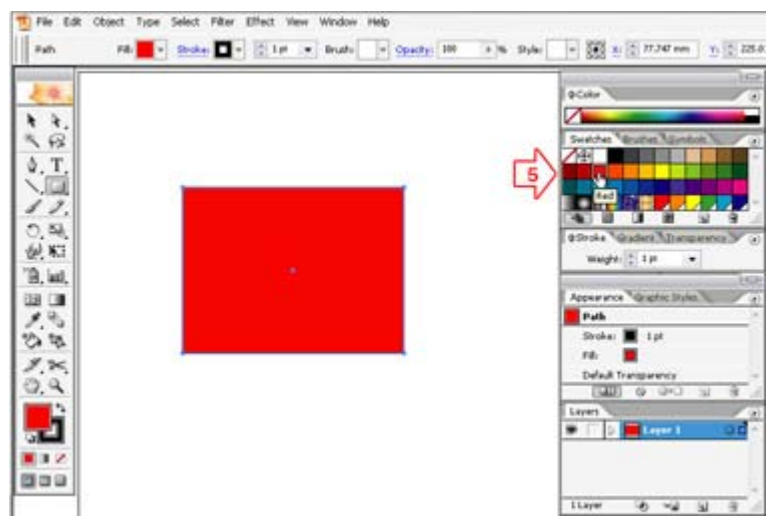

5. เลือกใส่สีแดงจากพาเลท Swatches แล้วคลิกเลือกสีแดง

6. สร้างชิ้นงานตามขั้นตอนที่ 1 ถึง 3 อีกครั้ง ส่วนในขั้นตอนที่ 4 ให้กำหนดค่า

Width : 80 mm Height : 40 mm

และใส่สีขาวลงไป เสร็จแล้วใช้เครื่องมือ 💽 จัดให้อยู่ในตำแหน่งกลางของพื้นที่สีแคงจะได้พื้นที่สีแคง

โดยมีสีขาวแบ่งสีแดงออกเป็น 2 ส่วนบนและล่าง

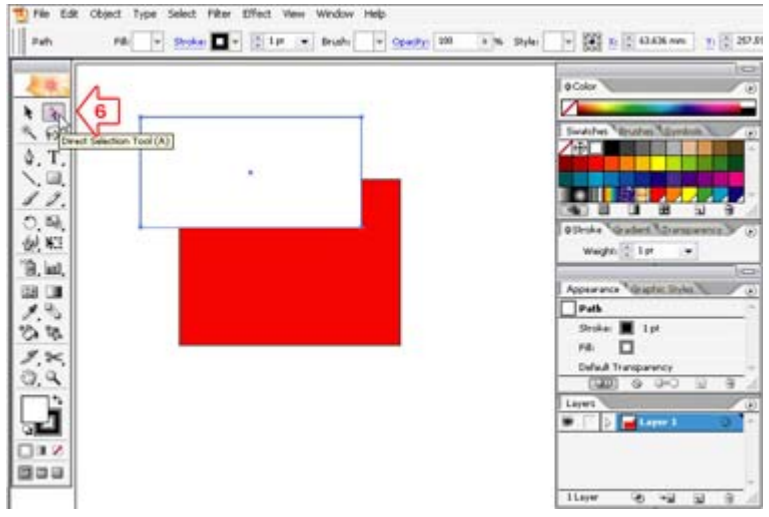

7. สร้างชิ้นงานตามขั้นตอนที่ 1 ถึง 3 อีกกรั้ง ส่วนในขั้นตอนที่ 4 ให้กำหนดค่า

Width : 80 mm Height : 20 mm และใส่สีน้ำเงินลงไป เสร็จแล้วใช้เครื่องมือ 💽 จัดให้อยู่ในตำแหน่งกลางของพื้นที่สีขาว

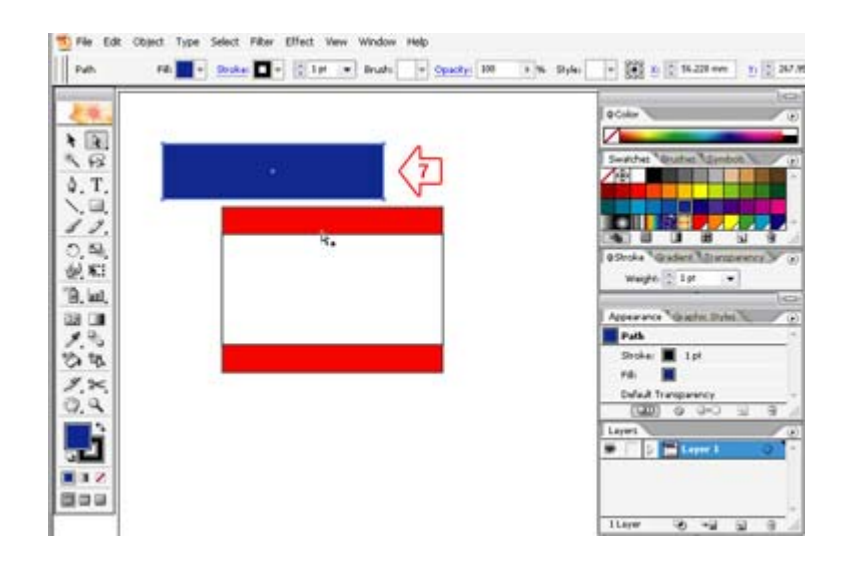

8. จะได้ภาพธงชาติที่เราสร้างขึ้น

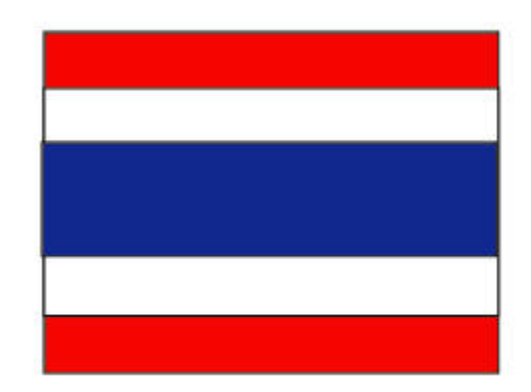